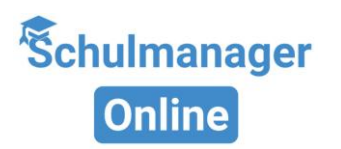

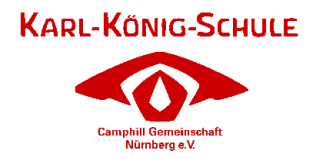

# Handbuch Schulmanager Online

### Übersicht

Folgende Funktionen sind ab 23.06.2025 für Sie freigeschalten:

#### Krankmeldung

Ihr Kind ist krank? Melden Sie es einfach über den Schulmanager krank. Sie müssen nicht mehr in der Schule anrufen.

Ist Ihr Kind länger als 3 Tage krank? Dann brauchen wir ein Attest des Arztes.

#### **Beantragung einer Beurlaubung**

Aus wichtigen Gründen (z. B. Arzttermin, SPZ-Termin) können Sie über den Schulmanager eine Beurlaubung beantragen.

#### **Digitale Elternbriefe**

Erhalten Sie Elternbriefe per E-Mail oder App. Mit einem Klick bestätigen Sie: "Ich habe die Nachricht gelesen." Die Briefe kann man in 20 Sprachen übersetzen.

#### Kalender

Im Kalender stehen alle Termine der Einrichtung. Diese Termine können Sie auf Ihr Handy oder Ihren Computer speichern.

Folgende Funktion ist ab September 2025 für Sie freigeschaltet:

#### Nachrichten

Sie können der Karl-König-Schule oder den Pädagog:innen der Klasse/Gruppe eine Nachricht schicken. Nutzen Sie dafür den sicheren Schul-Messenger.

### So ist Schulmanager Online aufgebaut

- Über das Hauptmenü "Module" haben Sie Zugriff auf alle Funktionen des Schulmanagers.
- 2 Die Kacheln zeigen aktuelle Informationen. Mit ihnen gelangen Sie schnell zu den wichtigsten Funktionen.
- <u>3</u> Rechts oben finden Sie Benachrichtigungen und können Ihr Benutzerkonto verwalten.

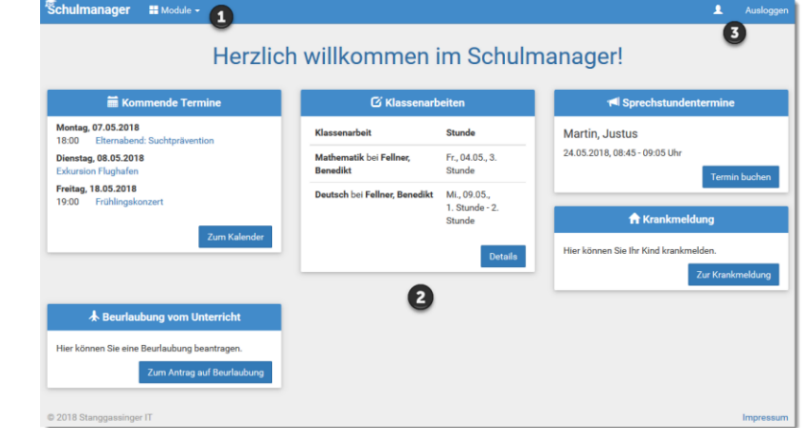

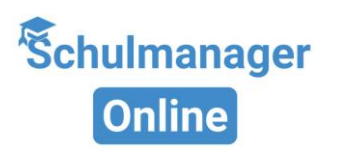

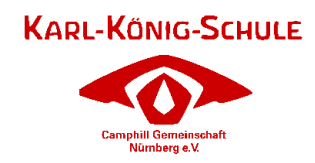

### Krankmeldungen

Über den Menüpunkt "Krankmeldung" können Sie Ihr Kind krankmelden.

#### 1 Kind krankmelden

Tragen Sie den Zeitraum ein, wie lange Ihr Kind krank ist. Klicken Sie auf "Krankmeldung abschicken".

## 2 Vergangene Krankmeldungen sehen

Nach der ersten Meldung sehen Sie eine Liste mit früheren Krankmeldungen.

| 'Schulmanager | 🟫 Krankmeldung 👻 |                   |            |       |          |      |                         |        |                                        | 1   | Auslog |  |
|---------------|------------------|-------------------|------------|-------|----------|------|-------------------------|--------|----------------------------------------|-----|--------|--|
|               |                  |                   |            |       |          |      | <b>O</b> Zu             | ırück  | zur Startseite                         |     |        |  |
|               |                  |                   |            |       |          | Kı   | rar                     | ۱kı    | neldung                                |     |        |  |
|               |                  | Neue Krankmeldung |            |       |          |      |                         |        |                                        |     |        |  |
|               | Schüler Kö       | Reue Kramkmeidung |            |       |          |      |                         |        |                                        |     |        |  |
|               | Von 1            | 10.05.2018        |            |       |          |      |                         | =      | Bis 10.05.2018                         | 0   |        |  |
|               |                  | < Mai 2018        |            |       |          | >    | Krankmeldung einreichen |        |                                        |     |        |  |
|               |                  | Mo.               | o. Di. Mi. |       | Do. Fr.  | Fr.  | Sa.                     | So.    |                                        |     |        |  |
|               | 1                | 18 30<br>19 07    | 01         | 02    | υ3<br>10 | 11   | 12                      | 13     | Trankmeldungen                         |     |        |  |
|               | Schüler 2        | 14                | 15         | 16    | 17       | 18   | 19                      | 20     | Status                                 |     |        |  |
|               | Kämmere 2        | 21 21             | 22         | 23    | 24       | 25   | 26                      | 27     | Schriftliche Entschuldigung fehlt noch | 0   |        |  |
|               | 2                | 22 28             | 29         | 30    | 31       | 01   | 02                      | 03     | la Formular ausdrucken                 | 9   |        |  |
|               | 2                | 23 04             | 05         | 06    | 07       | 80   | 09                      | 10     |                                        |     |        |  |
|               |                  |                   |            |       |          |      |                         |        |                                        |     |        |  |
| Schulmanager  | 🕈 Krankmeldung 👻 |                   |            |       |          |      |                         |        |                                        | ۵ ۹ | Ausl   |  |
|               |                  |                   |            |       |          |      | ΘZ                      | urüci  | zur Startseite                         |     |        |  |
|               |                  |                   |            |       |          | ĸ    | rai                     | nk     | meldung                                |     |        |  |
|               |                  |                   |            |       |          |      |                         |        | licidarig                              |     |        |  |
|               |                  |                   |            |       |          |      | Ne                      | ue K   | ankmeldung                             |     |        |  |
|               |                  |                   |            |       |          |      |                         |        |                                        |     |        |  |
|               |                  |                   | 🗸 D        | )ie K | ran      | kme  | eldu                    | ng v   | urde entgegengenommen.                 |     |        |  |
|               | Bitte            | e druc            | ken        | Sie   | jetz     | t da | as se                   | chrit  | liche Entschuldigungsformular aus:     |     |        |  |
|               |                  |                   |            |       |          | 🖨 En | tschu                   | ldigur | sformular susdrucken                   |     |        |  |
|               |                  |                   |            |       |          |      |                         |        |                                        |     |        |  |

**Wichtig**: Ab dem 4. Krankheitstag brauchen wir nach wie vor eine ärztliche Bestätigung! Bitte geben Sie die Bestätigung Ihrem Kind in der Schultasche mit.

### Beantragung einer Beurlaubung

Über den Menüpunkt "Beurlaubung" können Sie Beurlaubungen für Ihr Kind beantragen.

#### 1 Beurlaubung beantragen

Tragen Sie den Zeitraum ein, wann Ihr Kind nicht in die Schule kann. Schreiben Sie den Grund dazu (z. B. Arzttermin). Klicken Sie auf "Antrag einreichen".

|                              | Antra                           | g aut Beunaubun                           | 9     |                                |                        |   |
|------------------------------|---------------------------------|-------------------------------------------|-------|--------------------------------|------------------------|---|
| Schüler                      | Kämmerer, Jessica               |                                           |       |                                |                        |   |
| Von                          | 10.05.2018                      | =                                         | 08:00 |                                |                        |   |
| Bis                          | 10.05.2018                      | =                                         | 10:30 |                                |                        | 6 |
| Ganztägig [                  | 2                               |                                           |       |                                |                        | - |
|                              | Führerecheineröfung             |                                           |       | 1                              |                        |   |
| Begründung                   | runrerscheinprurung             |                                           |       | J                              |                        |   |
| Begründung                   | runreischempfurung              |                                           |       | Antr                           | ag einreichen          |   |
| 3egründung                   | Verg                            | gangene Anträge                           |       | Antr                           | ag einreichen          |   |
| Schüler                      | Verg<br>Von                     | gangene Anträge<br>Bis                    | Stat  | Antr                           | ag einreichen          |   |
| Schüler<br>Kämmerer, Jessica | Verg<br>Von<br>07.05.2018 10:00 | gangene Anträge<br>Bis<br>07.05.2018 13:0 | Stat  | Antr<br>us<br>loch nicht bearb | ag einreichen<br>eitet |   |

#### 2 Status prüfen

Sobald Sie einen Antrag gestellt haben, können Sie hier sehen, ob er genehmigt wurde

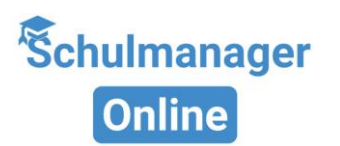

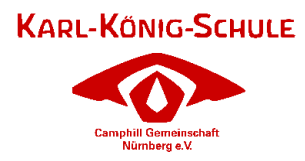

### Digitale Elternbriefe

#### Elternbriefe per E-Mail

Sie bekommen neue Elternbriefe per E-Mail. Klicken Sie auf den Link in der E-Mail, um zu bestätigen, dass Sie die Nachricht gelesen haben.

#### Elternbriefe im Schulmanager

Nach dem Login sehen Sie neue Elternbriefe direkt auf der Startseite.

#### Alte Elternbriefe finden

Alle gelesenen Elternbriefe finden Sie im Menü "Elternbriefe". Dort können Sie auch Anhänge (z. B. Teilnahme-Genehmigungen) noch einmal herunterladen.

Die Briefe kann man in 20 Sprachen übersetzen.

| Tab 1 Tab    | 2 Tab 3                 |                                                                                          |                              |                                                                                                    |
|--------------|-------------------------|------------------------------------------------------------------------------------------|------------------------------|----------------------------------------------------------------------------------------------------|
|              | Sie haben eine neu      | ue Email!                                                                                |                              | 14                                                                                                    |
|              | Von: Beispiel-Schule    | e via Schulmanager                                                                       |                              |                                                                                                    |
|              | Betreff: Wandertag      |                                                                                          |                              |                                                                                                    |
|              | Liebe Eltern und Erzie  | ehungsberechtigte,                                                                       |                              |                                                                                                    |
|              | nächsten Dienstag fir   | ndet der zweite Wandertag stat                                                           | t.                           |                                                                                                    |
|              | Bitte denken Sie dara   | an, Ihrem Kind für unsere Berg                                                           | wanderung entsprechendes     | Schuhwerk mitzugeben.                                                                                                    |
|              | Vielen Dank!            |                                                                                          |                              |                                                                                                    |
|              | Herr Felber, Klassleite | er 7b                                                                                    |                              |                                                                                                    |
|              | Bitte klicken Sie hier. | um zu bestätigen, dass Sie de                                                            | n Elternbrief gelesen haben! |                                                                                                    |
|              |                         |                                                                                          |                              |                                                                                                    |
|              |                         |                                                                                          |                              | 0.*                                                                                                    |
|              |                         |                                                                                          |                              | U . V                                                                                                    |
| Schulmanager | 🚭 Elternbriefe +        |                                                                                          |                              | Auslo                                                                                                    |
| Ŝchulmanager | SS Elternbriefe +       | © Zurück zur St                                                                          | vrtseite                     | Anne and a second second secon |
| Ŝchulmanager | 潘 Elternbriefe +        | © Zurtick zur Sta<br>Elternbr                                                            | urtseite<br>iefe             | E V                                                                                                    |
| Ŝchulmanager | S Ehembriefe +          | © Zurück zur Ste<br>Elternbr                                                             | utsete<br>iefe               | dan 1                                                                                                    |
| Ŝchulmanager | S Elembriefo +          | © Zurtick zur Ste<br>Elternbr<br>Wandertag                                               | ertseite<br>iefe             | dan 1                                                                                                    |
| Schulmanager | 2 Bandarafa -           | © Zuröck zur Ste<br>Elternbr<br>Wandertag<br>werweder: 04.05.2018<br>gelewer: 04.05.2018 | utsete<br>iefe<br>Otten      | L Audo                                                                                                    |
| Ŝchulmanager | 🖉 Hambash -             | © Zuttick zur für<br>Elternbr<br>Wandertag<br>weinefic 64.03 2018<br>gelaum 64.03 2018   | ertaiste<br>iefe<br>Offinen  | L Auto                                                                                                    |

### Nachrichten (ab September 2025)

Über das Modul "Nachrichten" können Sie schulinterne Nachrichten empfangen.

#### Nachrichten senden

Gehen Sie im Menü auf "Nachrichten". Wählen Sie den Empfänger (z. B. Lehrkraft oder Schulsekretariat). Schreiben Sie Ihre Nachricht und fügen Sie bei

| Nachrichten                                                  | Fortbildung Schulmanager                                                                              |    |  |  |  |  |
|--------------------------------------------------------------|----------------------------------------------------------------------------------------------------|----|--|--|--|--|
| Suchen                                                       | 11. März 2020                                                                                         |    |  |  |  |  |
| Fortbildung Schulmanager<br>Klaus Ammer≻Ich                  | Klaus Ammer<br>Hallo Herr Mustermann,                                                                 |    |  |  |  |  |
| Informatik-AG wird verlegt<br>Fachschaft Informatik, Alle Sc | ich würde gerne in zwei Wochen an der Fortbildung zum Schulmanager<br>teilnehmen. Ist das in Ordnung? |    |  |  |  |  |
| Fachschaftssitzung<br>Fachschaft Informatik, Schüler         | Herzliche Grüße<br>Klaus Ammer<br>11:19                                                               |    |  |  |  |  |
| Klassenkonferenz 5a<br>Klaus Ammer, Alle Lehrkräfte d        |                                                                                                    |    |  |  |  |  |
| Neue Nachricht                                               | Neue Nachricht                                                                                        | 01 |  |  |  |  |

Bedarf Anhänge hinzu. Klicken Sie auf "Senden".

#### Übersicht und Benachrichtigungen

Links sehen Sie eine Liste mit empfangenen und gesendeten Nachrichten.

Über das Zahnrad-Symbol können Sie einstellen, ob Sie eine Benachrichtigung bekommen, wenn eine Nachricht länger ungelesen bleibt.

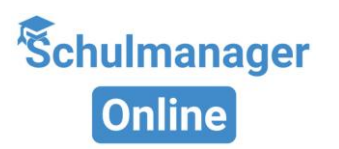

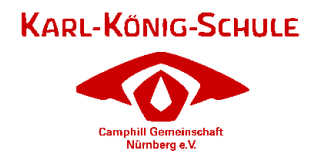

### Kalender

Kalender auf Handy, Tablet oder PC nutzen

Sie können den Einrichtungskalender kostenlos abonnieren. Die Termine erscheinen dann automatisch in Ihrem gewohnten Kalender (z. B. auf dem Smartphone oder in Outlook).

|                                         | Heute     |                         | <                       | Mai 20 | 18 > |                             | Monat | Woche Tag |
|-----------------------------------------|-----------|-------------------------|-------------------------|--------|------|-----------------------------|-------|-----------|
| (ategorien anzeigen:                    | KW        | Mo.                     | Di.                     | Mi.    | Do.  | Fr.                         | Sa.   | So.       |
| ☑ Alle anzeigen<br>☑ Abendveranstaltung | 18        | 30                      | 1                       | 2      | 3    | 4                           | 5     |           |
| Ausflug                                 | 19<br>18: | 7<br>00 Elternabend: Su | 8<br>xkursion Flughafen | 9      | 10   | 11                          | 12    |           |
| alender exportieren                     | 20        | 14                      | 15                      | 16     | 17   | 18<br>19:00 Frühlingskonzer | 19    |           |
| 🖬 .ics-Datei                            | 21        | 21                      | 22                      | 23     | 24   | 25                          | 26    |           |
| C Kalender abonnieren                   | 22        | 28                      | 29                      | 30     | 31   |                             |       |           |
| T                                       | 23        | 4                       | 5                       | 6      |      | 8                           | 9     |           |

#### Kalender abonnieren

Gehen Sie in der App auf "Kalender". Klicken Sie links auf "Kalender abonnieren". Dort finden Sie die Abo-Adresse und weitere Infos.

#### Hilfe bei der Einrichtung

Schauen Sie im Hilfebereich Ihrer Kalender-App nach, falls Sie Unterstützung brauchen.

Wichtiger Hinweis: Nur Sie und die Pädagog:innen Ihrer Klasse können die Einträge sehen, die nur Ihr Kind betreffen.

Wenden Sie sich an Frau Zenger (julia.zenger@karl-koenig-schule.de) falls Sie Hilfe benötigen.